## To Link an IRB Application to a Cayuse SP Proposal

Click on the study you wish to link under "My Studies"

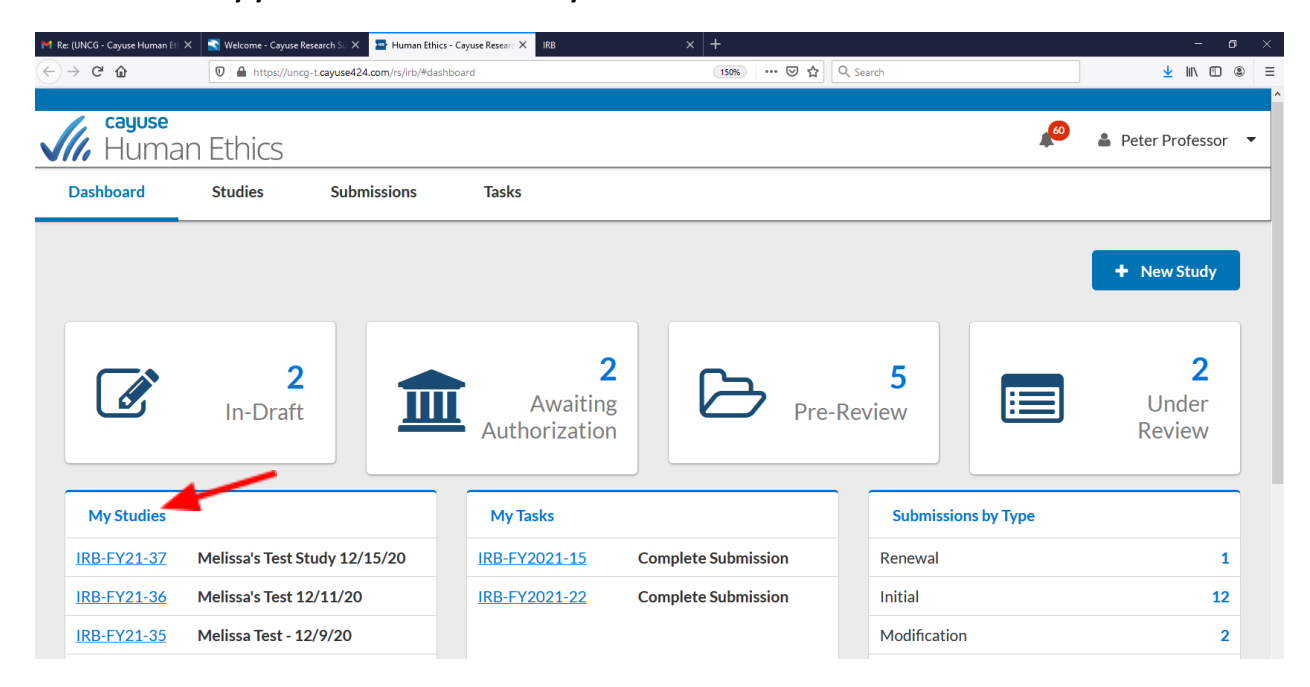

## **Click "Link Proposal"**

| UNCG - Cayuse Human Et X                                        | welcome - cayuse Research 30 .                   | Human Ethics - Cayuse Resea                                            | IRB                                        |                     |             |                       |
|-----------------------------------------------------------------|--------------------------------------------------|------------------------------------------------------------------------|--------------------------------------------|---------------------|-------------|-----------------------|
| ) C' 🏠                                                          | 🛛 🔒 https://uncg-t.cayused                       | 24.com/rs/irb/#study/180514                                            |                                            | (150%) ···· 당 ☆ 🔍 S | earch       | ⊻ II\ 🗉 🍭             |
| <b>cayuse</b><br>Human                                          | Ethics                                           |                                                                        |                                            |                     |             | 🤌 🛔 Peter Professor 🥆 |
| Dashboard                                                       | Studies Sub                                      | omissions Tas                                                          | ks                                         |                     |             |                       |
| tudies / Study Deta                                             | ils                                              |                                                                        |                                            |                     |             | + New Submission      |
| Study Details                                                   |                                                  |                                                                        |                                            |                     | Submissions |                       |
| Approved                                                        |                                                  |                                                                        |                                            |                     |             |                       |
| Approved<br>IRB-FY2021-9                                        | Trick or Treat Stu                               | dy<br>Link Proposal                                                    | 1                                          |                     |             |                       |
| Approved<br>IRB-FY2021-9<br>PDF<br>Approval Date:<br>12-08-2020 | Trick or Treat Stu Delete % Expiration Date: N/A | dy<br>Link Proposal<br>Organization:<br>Anatomy -<br>SAMPLE, Biology - | Active<br>Submissions:<br>N/A<br>Sconsors: |                     |             |                       |

All proposals for which you are affiliated with appear – click button under "linked" next to the appropriate proposal number, when the button turns green, the study is linked to that proposal - Click "Done" on the right-hand side

| M Re: (UNCG - Cayuse Hu | uman Eti 🗙 📑 Welco                                    | me - Cayuse Research Su 🗙 🛛 | Human Ethics - Cayuse Rese | arc 🗙 IRB             | × +        |        |                  |   | - 0             | × |
|-------------------------|-------------------------------------------------------|-----------------------------|----------------------------|-----------------------|------------|--------|------------------|---|-----------------|---|
| ← → ♂ ŵ                 | ⑦ ▲ https://uncg-t.cayuse424.com/rs/irb/#study/180514 |                             |                            | (133%) … 🛛 🏠 🔍 Search |            |        |                  |   | ⊻ II\ 🗉 ⑧       | ≡ |
| <b>Cayus</b><br>Hum     | e<br>nan Ethics                                       | 5                           |                            |                       |            |        |                  | ø | Peter Professor | • |
| Dashboard               | Studies                                               | Submissions                 | Tasks                      |                       |            |        |                  |   |                 |   |
| <u>Studies</u> /        | Link Proposa                                          | ıls                         |                            |                       |            |        |                  |   | ✔ Done          | Â |
| Approve                 | Proposal #                                            | Lead PI                     | Status                     | Begin Date            | End Date   | Linked | Linked Proposals |   |                 |   |
| IRB-F                   | 21-0001                                               | Peter Professor             | FUNDED                     | 12-01-2020            | 11-30-2025 |        | 21-0003          |   | ×               |   |
|                         | 21-0003                                               | Frances Faculty             | FUNDED                     | 11-05-2020            | 12-31-2021 |        | 21-0005          |   | ×               |   |
| Approva                 | 21-0005                                               | Peter Professor             | FUNDED                     | 12-01-2020            | 11-30-2025 |        | 21-0006          |   | ×               |   |
| 12-08-2                 | 21-0006                                               | Peter Professor             | FUNDED                     | 04-01-2021            | 03-31-2026 |        | 21-0010          |   | ×               |   |
| Admin C<br>03-18-2      | 21-0010                                               | Peter Professor             | UNSUBMITTED                | 07-01-2021            | 06-30-2022 |        | 21-0001          |   | ×               |   |
|                         | 21-0012                                               | Frances Faculty             | FUNDED                     | 05-01-2021            | 04-30-2023 |        |                  |   |                 |   |
| Key                     | 21 <sup>1</sup> 015                                   | Peter Professor             | FUNDED                     | 12-01-2020            | 11-30-2021 |        |                  |   |                 |   |
| Team                    | 21-0016                                               | Angela Board                | FUNDED                     | 01-01-2021            | 12-31-2025 |        |                  |   | 4               |   |